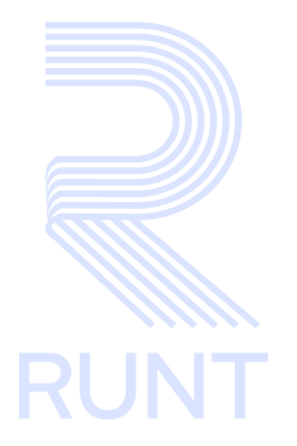

# RUNT2-IN-198 Expedición de tarjeta de operación por duplicado V2

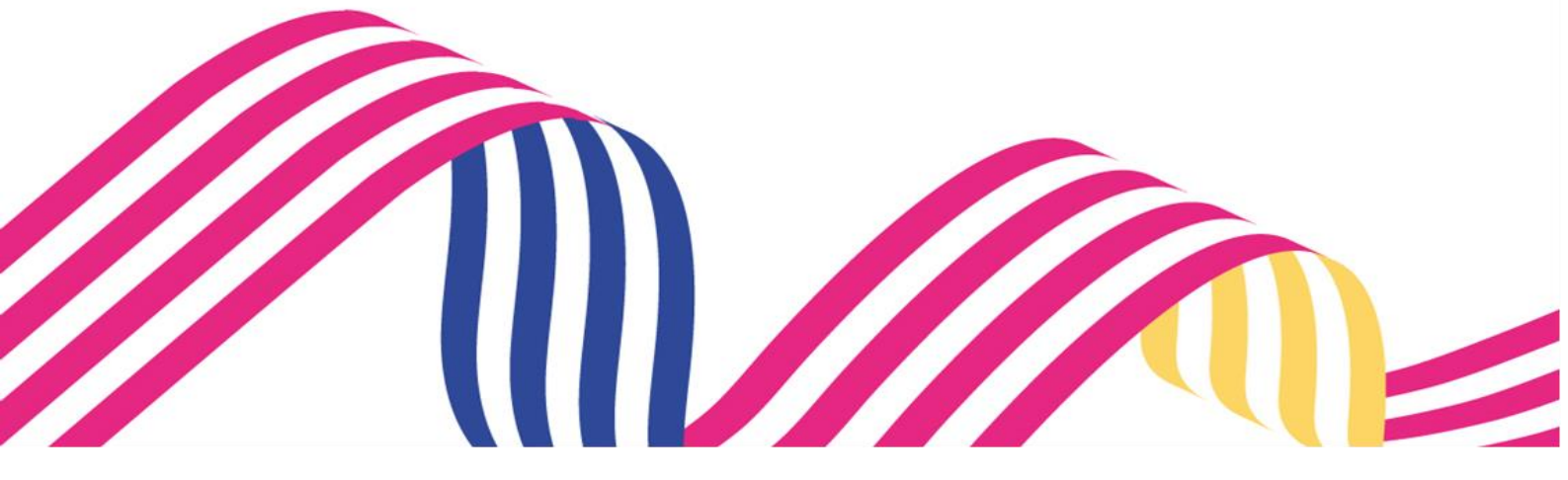

| Expedición de Tarjeta de Operación por Duplicado |  |  |  |  |
|--------------------------------------------------|--|--|--|--|
| RUNT2-IN-198 Versión: 2 09-02-2024               |  |  |  |  |

# TABLA DE CONTENIDO

| 1. OBJETIVO                    | 3  |
|--------------------------------|----|
| 2. CONSIDERACIONES DEL PROCESO | 3  |
| 3. DESARROLLO DEL INSTRUCTIVO  | 6  |
| 4. CONTROL DE CAMBIOS          | 16 |

| Expedición de Tarjeta de Operación por Duplicado |  |  |  |
|--------------------------------------------------|--|--|--|
| RUNT2-IN-198 Versión: 2 09-02-2024               |  |  |  |

# 1. OBJETIVO

Proporcionar una guía detallada a los usuarios autorizados del sistema RUNTPRO, para la **Expedición de tarjeta de operación por duplicado** de un vehículo automotor en el Registro Nacional de Empresas de Transporte.

# 2. CONSIDERACIONES DEL PROCESO

A continuación, se describe el procedimiento que debe seguir un usuario del sistema para la **Expedición de tarjeta de operación por duplicado**, la cual está asociada a un solicitante y a un resultado.

- La descripción de este proceso inicia después que el usuario del Portal Empresarial que se encargará de la realización del trámite, solicitud o consulta se encuentra autenticado, es decir ha registrado su usuario y contraseña de acuerdo con el instructivo (RUNT2-IN-209 Instructivo Ingreso Usuario Portal Empresarial).
- La presentación de los procedimientos cuenta con el mismo orden del menú que se visualiza dentro de la aplicación RUNTPRO.
- El sistema mostrará los campos obligatorios con asterisco (\*), un mensaje informativo y cambiando de color (rosa), y no permitirá continuar con el proceso si estos no han sido diligenciados.

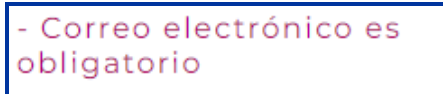

- Las pantallas y/o ventanas emergentes que contienen el botón Cancelar, permite retornar a la ventana anterior, cancelar el proceso o limpiar datos ingresados en el formulario.
- En los campos de fecha, se presenta el ícono due que permite buscar una fecha. De clic sobre este ícono y el sistema despliega una ventana con el mes y el día actual.

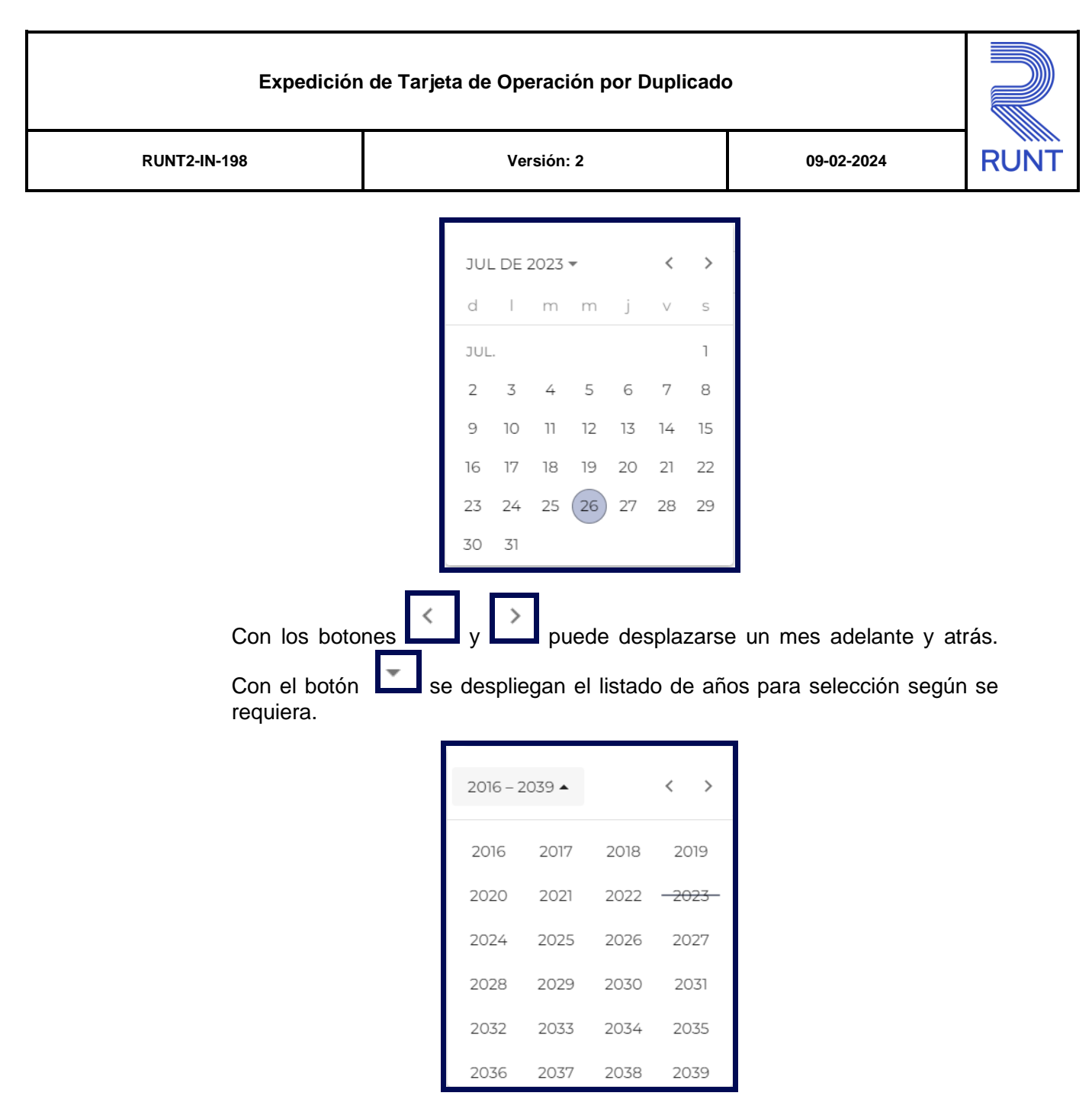

Una vez se selecciona el año, se muestran los meses; debe seleccionar el requerido.

| Expedición de Tarjeta de Operación por Duplicado |                                |                 |  |
|--------------------------------------------------|--------------------------------|-----------------|--|
| RUNT2-IN-198                                     | Versión: 2                     | 09-02-2024 RUNT |  |
|                                                  |                                |                 |  |
|                                                  | 2023 • < >                     |                 |  |
|                                                  | 2023                           |                 |  |
|                                                  | ENE. FEB. MAR. ABR.            |                 |  |
|                                                  | MAY. JUN. <del>JUL.</del> AGO. |                 |  |
|                                                  | SEPT. OCT. NOV. DIC.           |                 |  |
|                                                  |                                |                 |  |

Al dar clic sobre la fecha deseada, el sistema transfiere la información al campo desde el cual se hizo el llamado.

| Fecha inicio: * |  |
|-----------------|--|
|                 |  |

| Expedición de Tarjeta de Operación por Duplicado |            |            |      |
|--------------------------------------------------|------------|------------|------|
| RUNT2-IN-198                                     | Versión: 2 | 09-02-2024 | RUNT |

# 3. DESARROLLO DEL INSTRUCTIVO

Esta funcionalidad permite al usuario del sistema solicitar la **Expedición de tarjeta** de operación por duplicado.

Para realizar el proceso del registro siga los siguientes pasos.

# Paso 1

Seleccione el icono de menú que se presenta en la pantalla principal o el que está ubicado en la parte superior izquierda de la pantalla para desplegar las opciones correspondientes.

| Te damos la bienvenida | VIDA 🕅 Transporte E* Cerrar sesión                                                                                                    |
|------------------------|----------------------------------------------------------------------------------------------------|
| RELITANSPORTADORA SA   | <section-header><section-header><section-header><section-header><section-header><section-header><section-header><section-header><section-header></section-header></section-header></section-header></section-header></section-header></section-header></section-header></section-header></section-header> |

Seleccione la opción Portal TO del menú principal

| RUNT            | Conserve Cerrar sesión                                  |
|-----------------|---------------------------------------------------------|
| nicio Portal TO | <br>Te dames la bienvenida                              |
|                 | UTVI VOHCPVI RMRVŇK LTCSKHMK<br>REAL TRANSPORTADORA S A |
|                 |                                                         |
|                 | Menú Editar Carrèlar Carrar<br>usuario contraseña Sedon |
|                 |                                                         |
|                 |                                                         |
|                 | @Copyright 2023 DUNT Version 100                        |

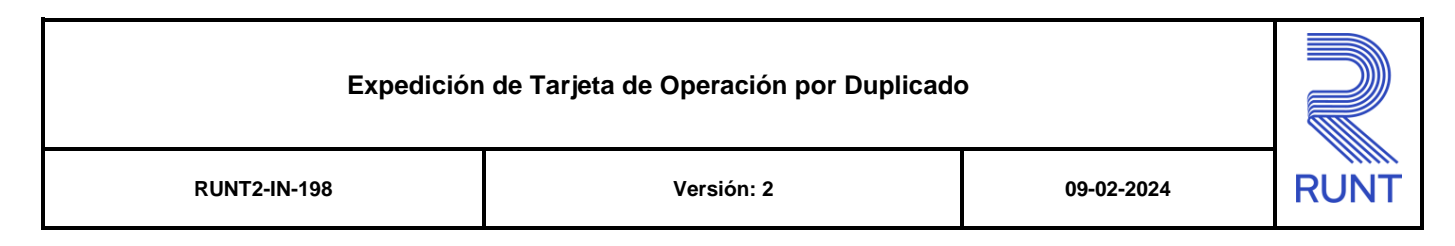

# De clic en la opción Tarjeta Operación

| E     | RUNTPRO                     | VIDA 👘 Transporte 🕞 Cerrar se | esión |
|-------|-----------------------------|-------------------------------|-------|
| 🏫 Ini | icio                        |                               |       |
|       | Portal TO ^                 |                               |       |
| •     | Contratos 🗸                 | Te damos la bienvenida        |       |
|       | Tarjeta Operación 🗸 🗸 🗸 🗸 🗸 | UTYI VOHGPVI RMRVŃK LTGSKHMK  |       |
| ٩     | Mis solicitudes 🗸 🗸         | REAL TRANSPORTADORA S A       |       |
|       |                             |                               |       |

De clic a la opción Solicitar Tarjeta Operación

| 🟫 Inici |                                    |
|---------|------------------------------------|
|         | Portal TO                          |
| •       | Contratos                          |
|         | Tarjeta Operación                  |
| 6       | Reporte Tarjetas Próximas a Vencer |
|         | Solicitar Tarjeta Operación        |
|         | Mis solicitudes                    |
|         |                                    |
|         |                                    |

El sistema muestra la siguiente pantalla.

|                                                         |                                  |                                                                 | COLONIA<br>VIDA | E+ Cerrar sesión          |
|---------------------------------------------------------|----------------------------------|-----------------------------------------------------------------|-----------------|---------------------------|
| Solicitud Tarjeta de Ope                                | ración                           |                                                                 |                 |                           |
| 1 Datos básicos                                         |                                  | Ø Placas                                                        |                 | 3 Datos del trámite       |
| Datos de la empresa de transpo<br>Tipo Documento<br>NIT | Número de documento<br>860005066 | Razón Social<br>REAL TRANSPORTADORA S A                         |                 |                           |
| Datos del representante legal                           |                                  |                                                                 |                 |                           |
| Tipo Documento<br>Cédula Ciudadanía                     | Número de documento<br>12106505  | Nombre(s) y apellido(s)<br>DQXVSDLPS ZWPSEW                     |                 |                           |
| Datos de la solicitud                                   |                                  |                                                                 |                 |                           |
| Tipo Documento<br>NIT                                   | Número de documento<br>860005066 | Razón Social<br>REAL TRANSPORTADORA S A<br>Correo electrónico * |                 |                           |
|                                                         |                                  |                                                                 |                 | Siguiente                 |
| VIDA Transporte                                         |                                  |                                                                 | @Copyrigh       | t 2023 RUNT Versión 1.0.0 |

# Solicitar Tarjeta de operación

Datos básicos

# Datos de la empresa de transporte

# **Tipo documento:**

Campo no editable. Indica el tipo de documento de la empresa solicitante, el cual está registrado en el sistema RUNT.

| Expedición de Tarjeta de Operación por Duplicado |            |            |      |
|--------------------------------------------------|------------|------------|------|
| RUNT2-IN-198                                     | Versión: 2 | 09-02-2024 | RUNT |

#### Nro. Documento:

Campo no editable. Indica el número de documento de la empresa solicitante, el cual está registrado en el sistema RUNT.

#### Razón social:

Campo no editable. Indica el nombre de la empresa solicitante, el cual está registrado en el sistema RUNT.

#### Datos del representante legal

#### Tipo documento:

Campo no editable. Indica el tipo de documento del representante legal, el cual está registrado en el sistema RUNT.

#### **Nro. Documento:**

Campo no editable. Indica el número de documento del representante legal, el cual está registrado en el sistema RUNT.

#### Nombre(s) y Apellido(s):

Campo no editable. Indica el nombre y apellido del representante legal, el cual está registrado en el sistema RUNT.

#### Datos de la solicitud

#### Tipo documento:

Campo no editable. Indica el tipo de documento de la solicitud, el cual está registrado en el sistema RUNT.

## Nro. Documento:

Campo no editable. Indica el número de documento de la solicitud, el cual está registrado en el sistema RUNT.

#### Razón social:

Campo no editable. Indica el nombre de la razón social de la empresa, el cual está registrado en el sistema RUNT, adicionalmente se habilita el campo para ingresar el correo electrónico.

#### Siguiente:

Botón para continuar con el siguiente módulo del portal correspondiente a las placas de los vehículos.

| Expedición   | de Tarjeta de Operación por Duplicado | )          |      |
|--------------|---------------------------------------|------------|------|
| RUNT2-IN-198 | Versión: 2                            | 09-02-2024 | RUNT |

#### Paso 2

Ingrese las placas a solicitar Tarjeta de Operación por duplicado.

|                                |                                     |       | 💮 Transporte E+ Cerrar sesión      |
|--------------------------------|-------------------------------------|-------|------------------------------------|
| Solicitud Tarjeta de Operación |                                     |       |                                    |
| Datos básicos                  | Placas                              |       | 🚯 Datos del trámite                |
| Número placa                   | Archivo con plac                    | ca(s) |                                    |
|                                | + Agregar                           |       |                                    |
|                                | Placa(s) agregada(s)<br>— Eliminar  |       |                                    |
|                                | Items per page: 30 0 of 0   < < > > |       |                                    |
|                                | No se han registrado placas         |       | Anterior Siguiente                 |
|                                |                                     |       |                                    |
|                                |                                     |       |                                    |
|                                |                                     |       |                                    |
|                                |                                     |       |                                    |
| COLONBIA Transporte            |                                     |       | @Copyright 2023 RUNT Versión 1.0.0 |

# Placas

#### Datos de los vehículos

#### Número placa:

Campo obligatorio. Ingrese la placa(s) con la cual se va a radicar la solicitud, para

ello seleccione la opción

#### Archivo con placa(s):

Campo editable. Seleccione la opción y el sistema habilita la opción para realizar el cargue del archivo plano con las placas.

El archivo a cargar corresponde a un archivo .txt que contiene la relación de placas a solicitar el trámite de Tarjetas de operación a radicar, teniendo en cuenta las siguientes consideraciones:

- ✓ El archivo debe ser formato txt o csv.
- ✓ Cada placa se debe registrar en una línea.
- Las placas deben ir en cada línea del documento. Si hay dos datos separados por espacio en la misma línea, el sistema omite esa línea.
- ✓ Si hay placas duplicadas omite los registros duplicados y deja solo uno.

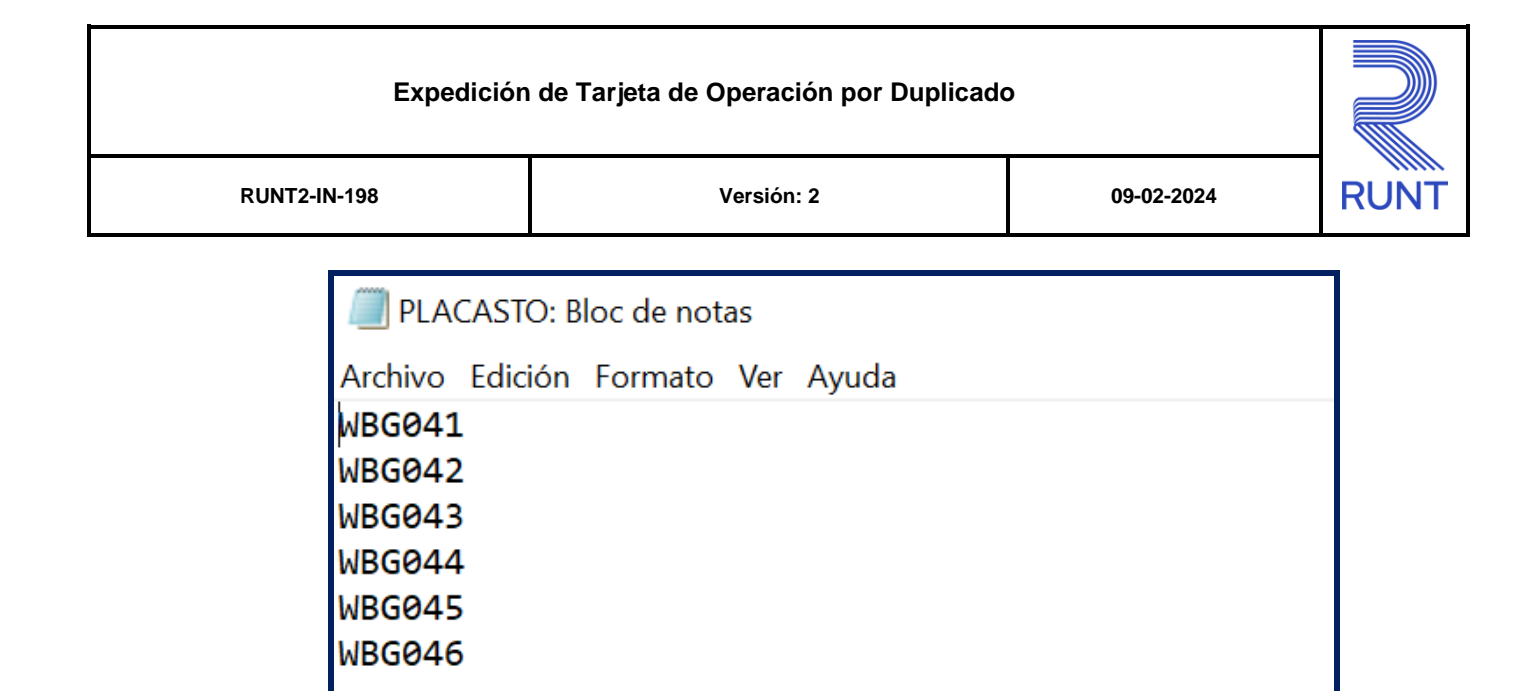

# Placa(s) agregada(s):

Campo no editable. Indica las placas que fueron ingresadas.

# Eliminar:

Botón para eliminar alguna placa que se haya ingresado de manera incorrecta.

# Anterior:

Botón para regresar de módulo en el portal, correspondiente a los datos básicos de la solicitud.

#### Siguiente:

Botón para continuar con el siguiente módulo del portal, correspondiente al trámite a radicar.

El sistema habilita una nueva pantalla para el ingreso del trámite a solicitar.

| <b>ERUNT</b> PRO                   |                                                                                        | 💮 Transporte | [→ Cerrar sesión    |
|------------------------------------|----------------------------------------------------------------------------------------|--------------|---------------------|
| Solicitud Tarjeta de Operación     |                                                                                        |              |                     |
| Datos básicos<br>Datos del trámite | 🖉 Placas                                                                               | <br>         | 3 Datos del trámite |
| Selección del trámite              | No se han seleccionado trámites, seleccione el trámite y haga clic en el botón agregar |              | •<br>+ Agregar      |
|                                    |                                                                                        |              | Anterior Registrar  |

| Expedición de Tarjeta de Operación por Duplicado |            |            |      |
|--------------------------------------------------|------------|------------|------|
| RUNT2-IN-198                                     | Versión: 2 | 09-02-2024 | RUNT |

# Datos del trámite

#### Selección del trámite:

Lista desplegable y campo obligatorio. Contiene el listado de los trámites que puede realizar el solicitante dentro del paquete de Tarjetas de Operación.

| Cancelación tarjeta de operación                                       |
|------------------------------------------------------------------------|
| Expedición de tarjeta de operación por cambio de características       |
| Expedición de tarjeta de operación por cambio de empresa               |
| Expedición de tarjeta de operación por cambio de modalidad de servicio |
| Expedición de tarjeta de operación por cambio de nivel de servicio     |
| Expedición de tarjeta de operación por duplicado                       |
| Expedición de tarjeta de operación por modificación                    |

# Paso 3

Una vez seleccionado el trámite de Expedición de Tarjeta de Operación por Duplicado, de clic en el botón + Agregar

| <b>RUNT</b> PRO                   |                                                                                        | IDA | 💮 Transporte | E→ Cerrar sesión        |
|-----------------------------------|----------------------------------------------------------------------------------------|-----|--------------|-------------------------|
| Solicitud Tarjeta de Operac       | ión                                                                                    |     |              |                         |
| 🖉 Datos básicos                   | 🖉 Placas                                                                               |     |              | - 3 Datos del trámite   |
| Datos del trámite                 |                                                                                        |     |              |                         |
| Expedición de tarjeta de operacio | ón por duplicado                                                                       |     |              | •                       |
|                                   | No se han seleccionado trámites, seleccione el trámite y haga clic en el botón agregar |     |              | + Agregar               |
|                                   |                                                                                        |     | Ante         | erior Registrar         |
|                                   |                                                                                        |     |              |                         |
| Transporte                        |                                                                                        |     | @Copyright   | 2023 RUNT Versión 1.0.0 |

| Expedición   | de Tarjeta de Operación por Duplicado | 0          |      |
|--------------|---------------------------------------|------------|------|
| RUNT2-IN-198 | Versión: 2                            | 09-02-2024 | RUNT |

El sistema habilita la sección Habilitaciones.

| RUNTPRO                       |                         |                       |                                       | Transporte        | 🕒 Cerrar sesión         |
|-------------------------------|-------------------------|-----------------------|---------------------------------------|-------------------|-------------------------|
| Expedición de tarjeta de ope  | eración por duplicado   |                       |                                       |                   | •                       |
| Expedición de tarjeta de oper | ación por duplicado     |                       |                                       |                   |                         |
| Habilitaciones                |                         |                       |                                       |                   |                         |
| Radio de acción               | Modalidad de transporte | Modalidad de servicio | Autoridad de tránsito                 | Municipio         |                         |
| O NACIONAL                    | PASAJEROS               | ESPECIAL              | DIRECCION TERRITORIAL<br>CUNDINAMARCA |                   |                         |
| O METROPOLITANO               | PASAJEROS               | COLECTIVO             | DIRECCION TERRITORIAL<br>CUNDINAMARCA |                   |                         |
| O MUNICIPAL                   | PASAJEROS               | COLECTIVO             | DIRECCION TERRITORIAL<br>CUNDINAMARCA | ٩                 |                         |
| O DISTRITAL                   | PASAJEROS               | COLECTIVO             | DIRECCION TERRITORIAL<br>CUNDINAMARCA | ٩                 |                         |
| O MUNICIPAL                   | PASAJEROS               | INDIVIDUAL            | DIRECCION TERRITORIAL<br>CUNDINAMARCA | ٩,                |                         |
|                               |                         |                       | Registros por pá                      | gina 5 1 - 5 de 7 | < < > >                 |
| VIDA Transporte               |                         |                       |                                       | @Copyrigh         | t 2023 RUNT Versión 1.0 |

# Habilitaciones

**Radio de acción:** Corresponde al radio de acción asociado a la Empresa de Transporte según las habilitaciones registradas en el sistema RUNT (Nacional, Distrital, Municipal, Metropolitano).

**Modalidad de Transporte:** Corresponde a la Modalidad de Transporte asociada a la habilitación de la Empresa de Transporte.

**Modalidad de servicio:** Corresponde a la Modalidad de servicio asociada a la habilitación de la Empresa de Transporte.

**Autoridad de Tránsito**: Este campo muestra la(s) autoridad(es) de tránsito relacionada a la(s) habilitación(es) asociada(s) a la Empresa de Transporte.

**Municipio:** Municipio(s) asociado(s) a la habilitación de la Empresa de Transporte.

**Cancelar ingreso de trámite:** Botón que permite borrar el trámite seleccionado.

#### Anterior

Botón para regresar de módulo en el portal, correspondiente a las placas de los vehículos.

| Expedición   | de Tarjeta de Operación por Duplicado | 0          |      |
|--------------|---------------------------------------|------------|------|
| RUNT2-IN-198 | Versión: 2                            | 09-02-2024 | RUNT |

# **Registrar:**

Botón para ejecutar el registro de la solicitud asociada al tipo de trámite seleccionado

#### Paso 4

Seleccione la habilitación asociada a la Tarjeta de operación a duplicar. Se permite escoger una sola habilitación para la radicación del trámite.

|                                          |                         |                       |                                    | VIDA (Transporte                | E+ Cerrar sesión         |
|------------------------------------------|-------------------------|-----------------------|------------------------------------|---------------------------------|--------------------------|
| O Datos básicos                          |                         | Ø Placas              |                                    |                                 | 3 Datos del trámite      |
| Datos del trámite                        |                         |                       |                                    |                                 |                          |
|                                          |                         |                       |                                    |                                 | •                        |
| Expedición de tarjeta de operación por c | duplicado               |                       |                                    |                                 |                          |
| Habilitaciones                           |                         |                       |                                    |                                 |                          |
| Radio de acción                          | Modalidad de transporte | Modalidad de servicio | Autoridad de tránsito              | Municipio                       |                          |
| NACIONAL                                 | PASAJEROS               | ESPECIAL              | DIRECCION TERRITORIAL CUNDINAMARCA |                                 |                          |
| O METROPOLITANO                          | PASAJEROS               | COLECTIVO             | DIRECCION TERRITORIAL CUNDINAMARCA |                                 |                          |
| O MUNICIPAL                              | PASAJEROS               | COLECTIVO             | DIRECCION TERRITORIAL CUNDINAMARCA | ٩,                              |                          |
| O DISTRITAL                              | PASAJEROS               | COLECTIVO             | DIRECCION TERRITORIAL CUNDINAMARCA | ٩,                              |                          |
| O MUNICIPAL                              | PASAJEROS               | INDIVIDUAL            | DIRECCION TERRITORIAL CUNDINAMARCA | ٥,                              |                          |
|                                          |                         |                       |                                    | Registros por página 5 1 - 5 de | 1 K K S SI               |
|                                          |                         |                       |                                    |                                 |                          |
|                                          |                         |                       |                                    | Cano                            | elar ingreso del trámite |
|                                          |                         |                       |                                    |                                 |                          |
|                                          |                         |                       |                                    | A                               | Registrar                |

#### Paso 5

Una vez ingresada la información propia del trámite a radicar en el sistema,

seleccione la opción Registrar el sistema presenta una ventana indicando que "Se firmará digitalmente la información enviada", de clic en el botón Aceptar.

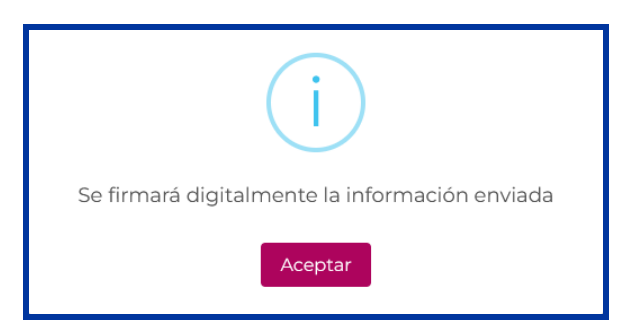

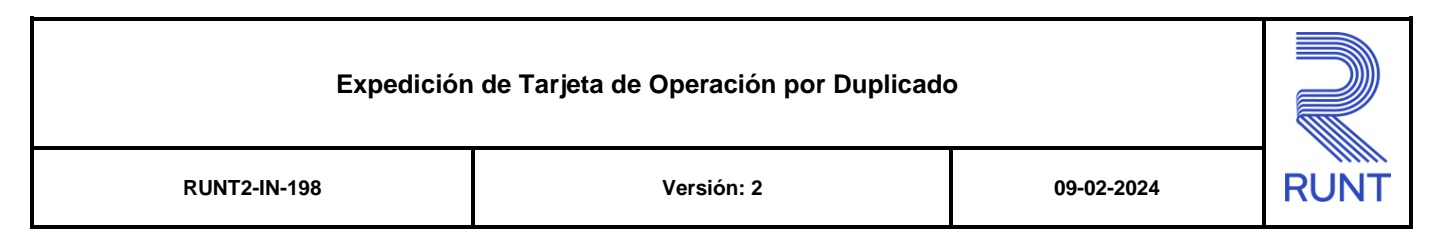

El sistema presenta una nueva ventana emergente, de clic en el botón Aceptar.

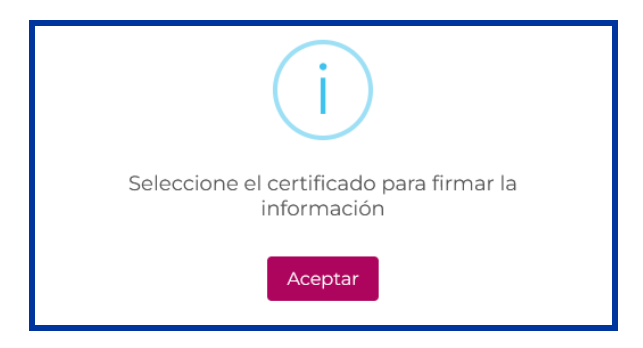

El sistema presenta una nueva ventana emergente indicando que, para Continuar con el proceso de firma, por favor ingrese a la ventana emergente que encontrará en la barra de tareas del equipo.

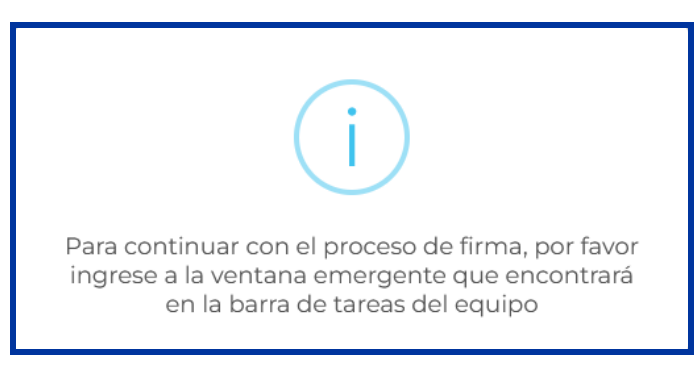

Seleccione la firma del usuario autenticado, con la cual firmará la transacción.

| Certificados                                                                                                    | -          |         | × |
|----------------------------------------------------------------------------------------------------|------------|---------|---|
| Seleccione el Certificado                                                                                                    |            |         |   |
| cecce449e-9f31-4061-a164-d42acd98beea<br>Emisor: cecc449e-9f31-4061-a164-d42acd98beea<br>Desde: 9/05/2023 82:349 p. m. Hsats: 9/05/2024 8:23:49 a. m.<br>OU=pruebas, OID.2.5.4.41=C.E, OID.1.3.6.1.4.1.4710.1.3.2=900665829, O=DIGITAL TRAINING COLOME<br>C=C0, L=Bogota D.C., O=Paynet, OU=PKI, Emisor: Paynet Test SUBCA 01, E=ca-test@paynet.com.co<br>Desdet 61/20023 10:2004 p. m. Hsats 61/2/0203 10:2004 p. | BIA S A S, | T=prueł |   |
| C=CO, O=Paynet, OU=PKI, Paynet Test ROOT, E=ca-test@paynet.com.co<br>C=CO, O=Paynet, OU=PKI, Paynet Test ROOT, E=ca-test@paynet.com.co<br>C=CO, O=Paynet, OU=PKI, Emisor Paynet Test ROOT, E=ca-test@paynet.com.co<br>Desde: 13/01/2020 11:16:25 a. m. Hasta: 5/01/2050 11:16:25 a. m.                                                                                                    |            |         |   |
| 2a92cd42-01b1-4875-b94-d68a8f504ded<br>Emisor: 2a92cd42-01b1-4875-b94-d68a8f504ded<br>Desde: 11/05/2023 307:09 a. m. Hasta: 10/05/2024 3:07:09 p. m.<br>aa83053e-ae78-46fe-9f7e-9973a81c76ad                                                                                                    |            |         |   |
| DC=net + DC=windows + Emisor: MS-Organization-Access + OU=82dbaca4-3e81-46ca-9c73-0950c1<br>Desde: 29/05/2023 8:18:46 a. m. Hasta: 29/05/2033 8:48:46 a. m.                                                                                                    | eaca97     |         |   |
| <                                                                                                    |            | >       |   |
| Seleccionar Cancelar                                                                                                    |            |         |   |

| Expedición   | ción de Tarjeta de Operación por Duplicado |            | de Tarjeta de Operación por Duplicado |  |  |
|--------------|--------------------------------------------|------------|---------------------------------------|--|--|
| RUNT2-IN-198 | Versión: 2                                 | 09-02-2024 | RUNT                                  |  |  |

De clic en el botón Seleccionar, con lo cual se está permitiendo la activación de la firma digital; el sistema despliega una ventana para el registro de la clave del certificado digital:

| Se están firmando datos con su clave privada de intercambio        |  |  |  |  |  |  |
|--------------------------------------------------------------------|--|--|--|--|--|--|
| Una aplicación está solicitando acceso a un elemento<br>protegido. |  |  |  |  |  |  |
| Contraseña para:<br>Clave privada de CryptoAP                      |  |  |  |  |  |  |
| Aceptar Cancelar Detalles                                          |  |  |  |  |  |  |

Digite la clave del certificado digital y dé clic al botón Aceptar. Recuerde que el certificado es único e intransferible.

**Nota:** Cuando se firma la solicitud, lo que se está haciendo es utilizar la firma digital de la persona que la está registrando, para tener la trazabilidad del trámite y asegurar que la transacción es realizada por un usuario autorizado en el sistema, el cual se hace responsable por la información enviada en dicha solicitud o transacción.

Una vez firmada la solicitud por el usuario, el sistema presenta un mensaje por pantalla indicando el número de solicitud:

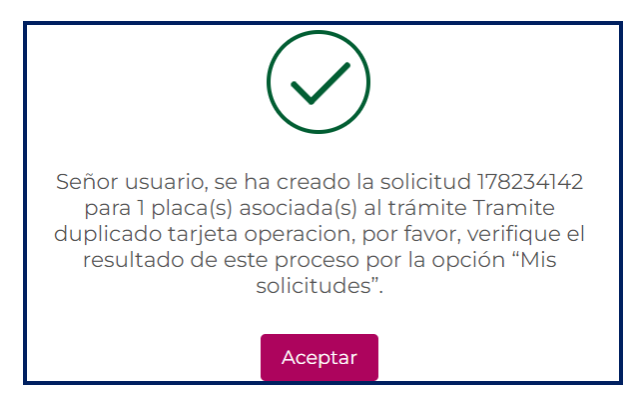

Con el número de solicitud generado, diríjase a la opción Mis Solicitudes / Ver mis solicitudes para verificar el resultado de la misma. Instructivo RUNT2-IN-205 Consulta mis solicitudes.

| Expedición de Tarjeta de Operación por Duplicado |            |            |      |  |  |
|--------------------------------------------------|------------|------------|------|--|--|
| RUNT2-IN-198                                     | Versión: 2 | 09-02-2024 | RUNT |  |  |

# 4. CONTROL DE CAMBIOS

| Control de cambios |                     |                           |                  |            |                                                               |  |  |  |
|--------------------|---------------------|---------------------------|------------------|------------|---------------------------------------------------------------|--|--|--|
| Versión            | Elaboró             | Revisó                    | Aprobó           | Fecha      | Descripción                                                   |  |  |  |
| 1                  | Analista de pruebas | Coordinador de<br>pruebas | Jefe de producto | 29/12/2023 | Elaboración inicial del<br>documento.                         |  |  |  |
| 2                  | Analista de pruebas | Coordinador de<br>pruebas | Jefe de producto | 09/02/2024 | Se actualiza instructivo<br>según observaciones<br>recibidas. |  |  |  |